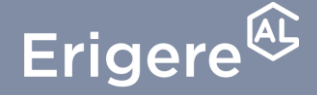

Groupe ActionLogement

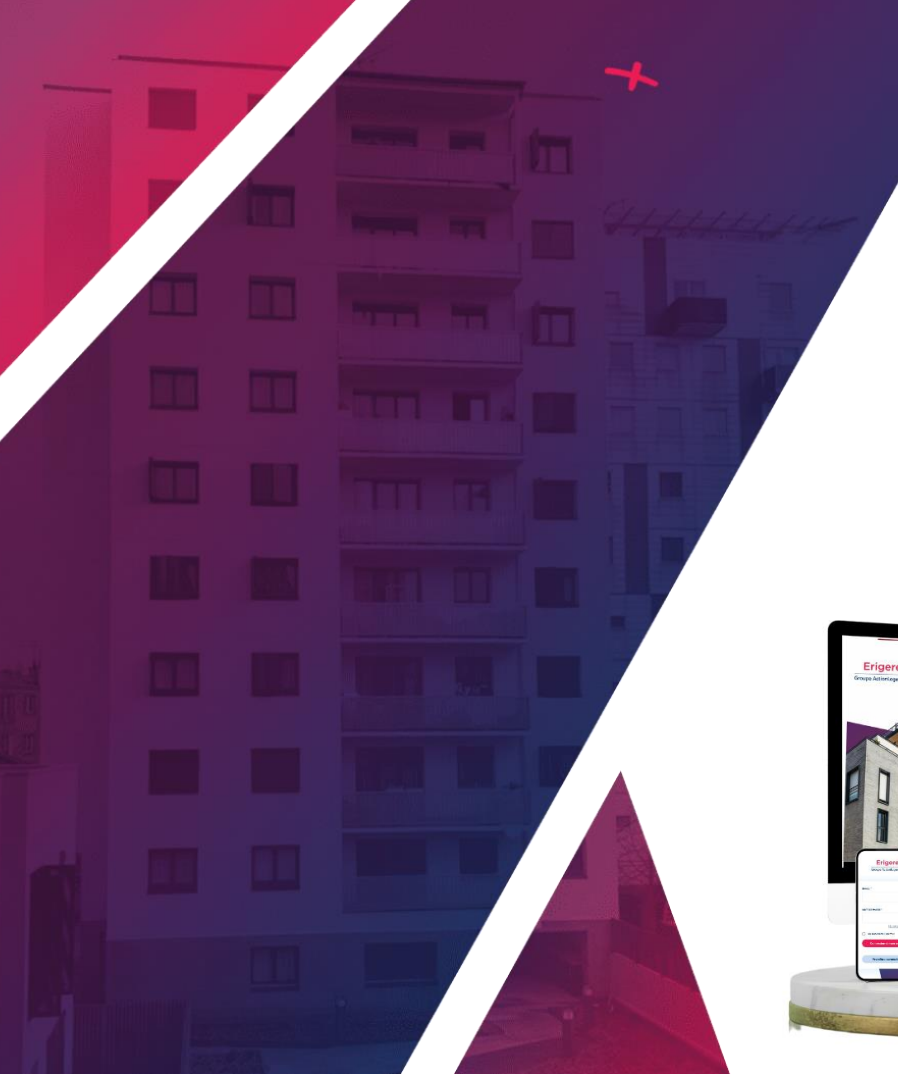

Votre espace locataire vous permet de réaliser plusieurs actions :

- payer votre loyer,
- consulter plusieurs documents : avis de régulation, avis d'échéance ou relevé de compte
- accéder à plusieurs informations utiles !

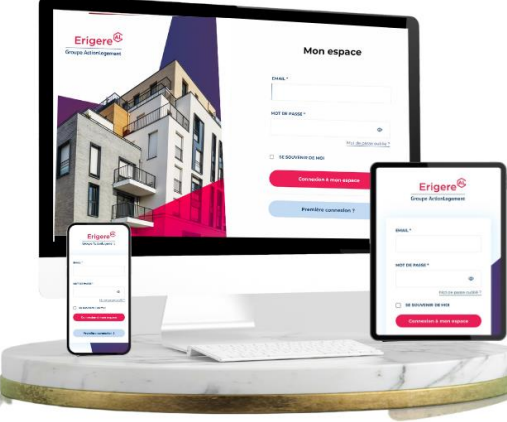

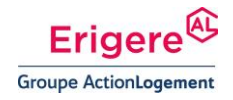

### Deux accès possibles :

EN CLIQUANT SUR LE BOUTON « Mes opérations »

Le menu principal reste disponible tout au long de votre navigation. Pour payer par virement :

- 1. Cliquez sur le bouton « Mes opérations »
- 2. Puis sur « Par virement»

| Mes opérations                                    |   |                                           | Télécharger mon relevé |
|---------------------------------------------------|---|-------------------------------------------|------------------------|
| Solde actuel*                                     | ( | Loyers + Charges + Divers<br>30/11/2023 - | -639.42€               |
| -2325.42€                                         | ( | Réglements Cb du 14/11<br>15/11/2023 -    | 200€                   |
| *sous réserve<br>d'encaissement en cours          | ( | Loyers + Charges + Divers<br>31/10/2023 - | -639.42€               |
| Effectuer un paiement                             | ( | Réglements cb du 06/10<br>o7/10/2023      | 310€                   |
| Par carte bancaire                                | > | Régularisation eau<br>30/09/2023 -        | -110.32€               |
| 🖨 Par virement                                    | > | ( 1 2 )                                   |                        |
| Par autorisation de<br>prélèvement<br>automatique | > |                                           |                        |
|                                                   |   |                                           |                        |

| Solde<br><b>O€</b> | actuel*                         |          |     | Payer mon loyer                                      |  |
|--------------------|---------------------------------|----------|-----|------------------------------------------------------|--|
| *sous r            | éserve d'encaissement en cours  |          |     |                                                      |  |
| Mes derni          | ères opérations                 |          | Mes | derniers documents                                   |  |
| REC     07/1:      | CLEMENT TIP<br>2/2022           | 476.54€  | =   | A_22313_2022_11.pdf<br>28/02/2023                    |  |
| € Loy<br>30/1      | ers + Charges + Divers<br>/2022 | -476.54€ |     | Etat des lieux : 01-05-2160-01-0022-01<br>01/03/2023 |  |
| € REC<br>09/1      | DLEMENT TIP                     | 476.54€  | м   | es documents                                         |  |
|                    |                                 |          |     |                                                      |  |
|                    |                                 |          |     |                                                      |  |

#### Après avoir cliqué sur « Payer par virement»

- 1. Une pop-up va s'afficher sur votre écran.
- 2. Vous pourrez saisir le montant.
- 3. Puis cliquez sur « Valider».

|             | Effectuer un règlement par virement unitaire                                              |          |
|-------------|-------------------------------------------------------------------------------------------|----------|
|             | C DÉTAIL DU COMPTE                                                                        | -639.42€ |
|             | ÉCHÉANCE EN COURS 2325.42€                                                                | 200€     |
|             | Solde du compte 0,00€                                                                     |          |
|             | Vous avez la possibilité de payer la totalité ou<br>uniquement une partie de cette somme. | -639.42€ |
|             | Dans ce cas, modifiez le montant ci-dessous CHOIX DU MONTANT                              | 310€     |
|             |                                                                                           | 10 726   |
|             |                                                                                           | 10.320   |
|             |                                                                                           |          |
|             |                                                                                           |          |
|             |                                                                                           |          |
| automatique |                                                                                           |          |
|             |                                                                                           |          |
|             |                                                                                           |          |
|             |                                                                                           |          |

Â

Pour valider le paiement vous serez redirigé.e vers la page de notre prestataire « Bridge», une plateforme de paiement sécurisée.

- 1. Sélectionnez votre banque
- 2. Vous serez redirigé.e vers le site ou l'application de votre banque.

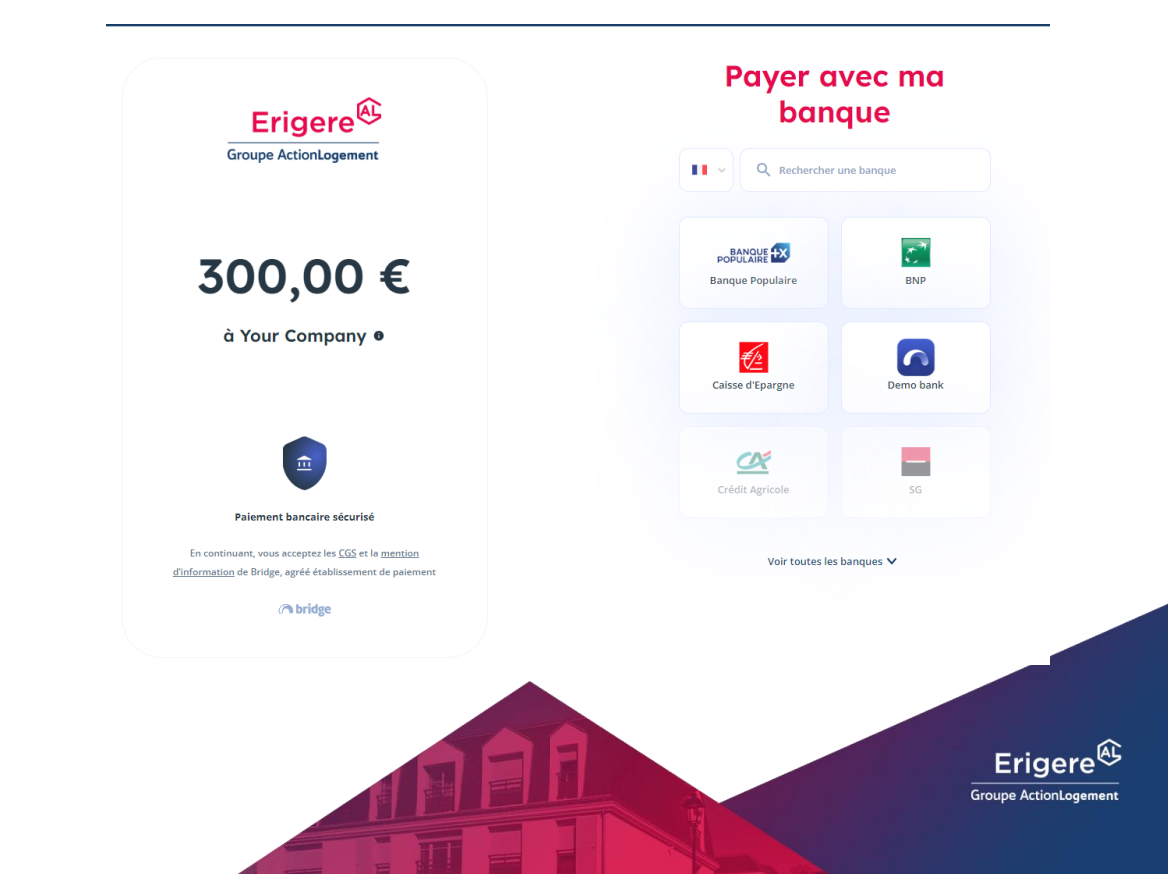

## **Bravo,** vous avez réussi à payer en ligne par virement

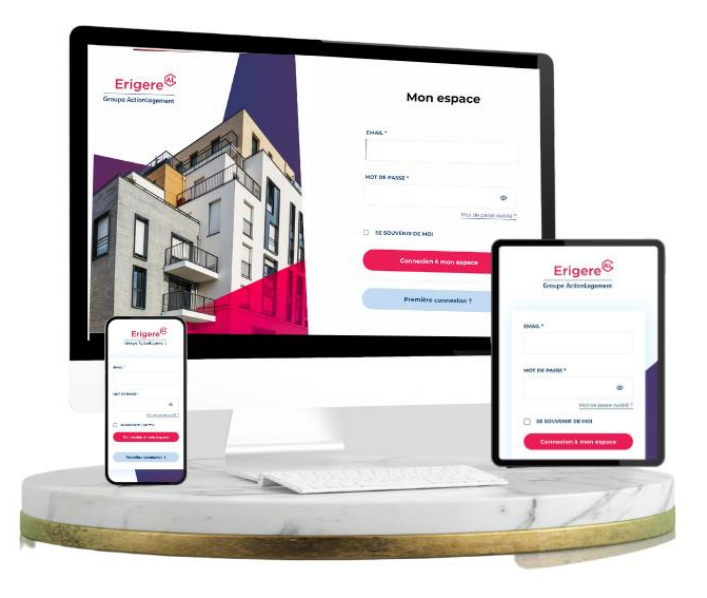

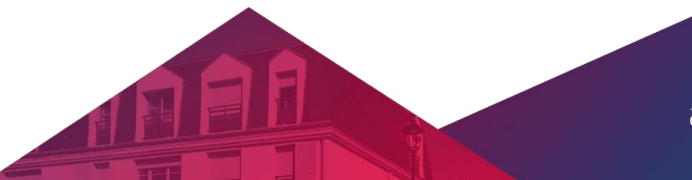

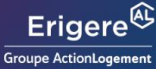